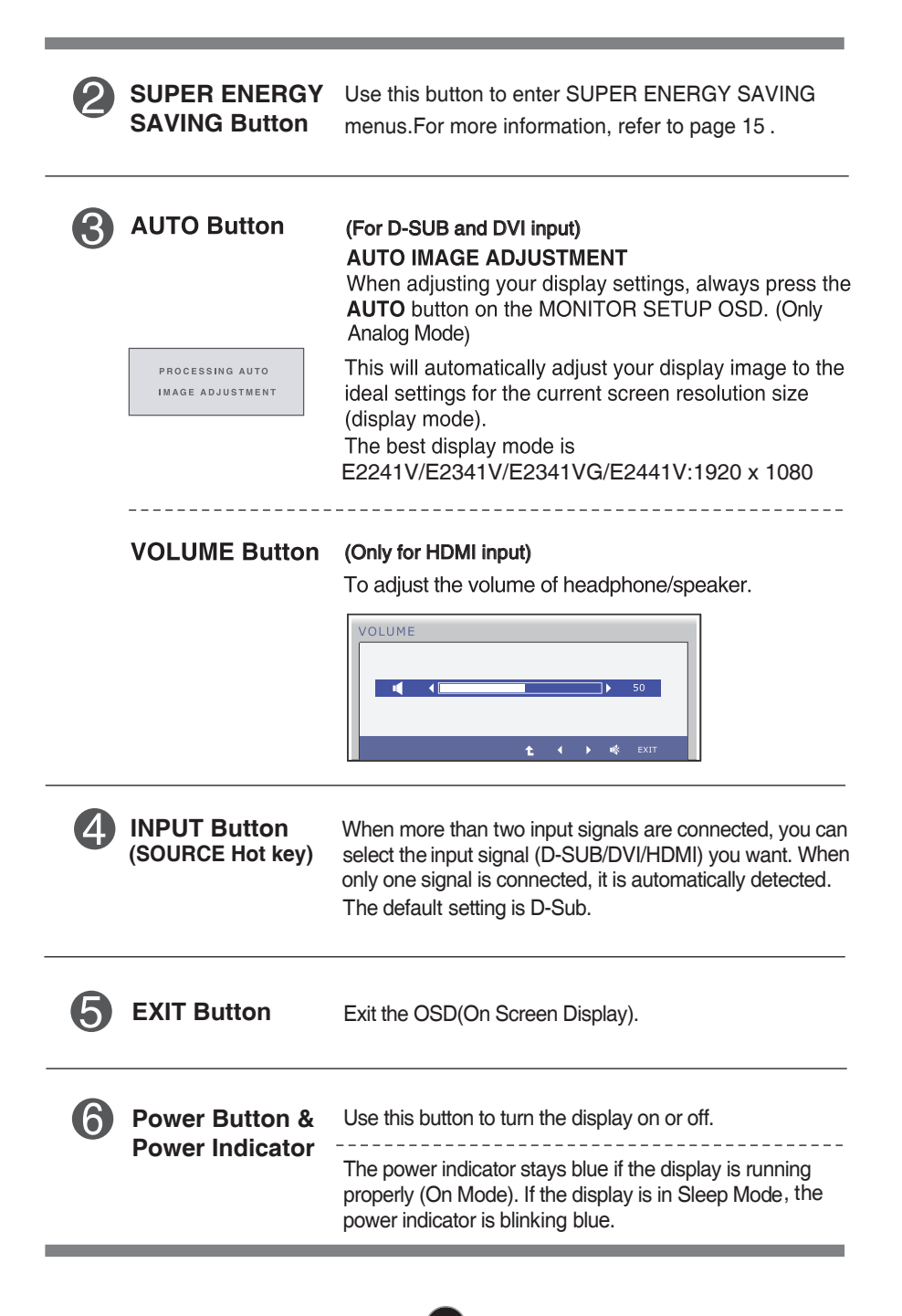

### **Screen Adjustment**

Making adjustments to the image size, position and operating parameters of the display is quick and easy with the On Screen Display Control system.

A short example is given below to familiarize you with the use of the controls. The following section is an outline of the available adjustments and selections you can make using the OSD.

To make adjustments in the On Screen Display, follow these steps:

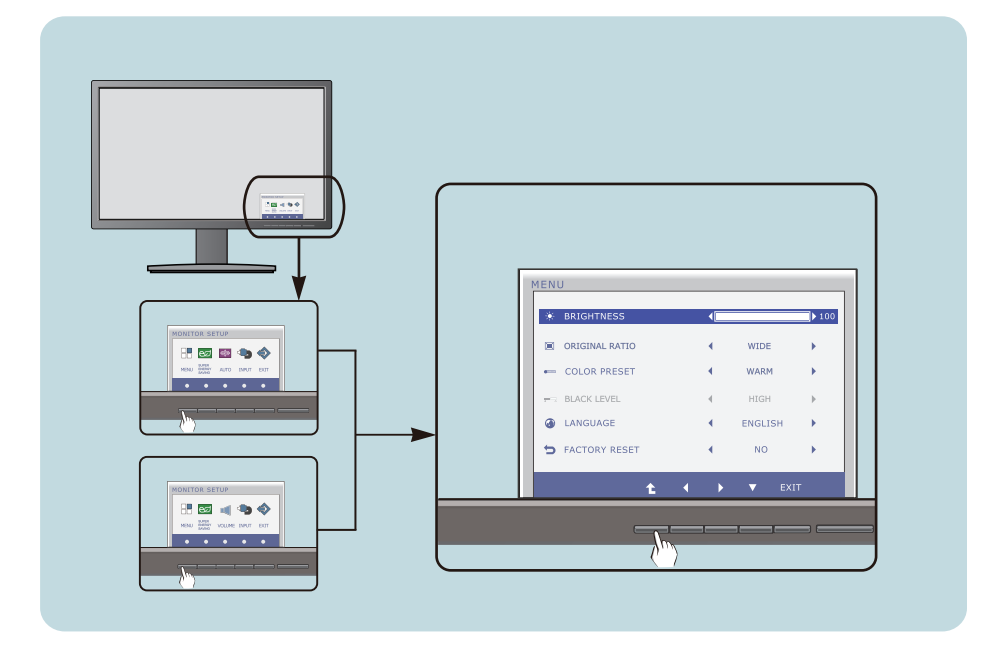

- Press the discretionary **Button**, then the main menu of the OSD appears.
- 2 To access a control, use the corresponding **Buttons**.
- 3 Use the  $\triangleleft/ \triangleright / \lor$  Buttons to adjust the image to the desired level.
  - Use the **1** Button to select other sub-menu items.
- 4 Press the **EXIT Button** to exit from the OSD.

# The following table indicates all the On Screen Display control, adjustment, and setting menus.

DSUB : D-SUB(Analog signal) input DVI-D : DVI-D(Digital signal) input

. DVI-D(Digital Signal) Inp

HDMI : HDMI signal

| Main menu                 | Sub-menu S     | Supported inp         | out Description                                              |
|---------------------------|----------------|-----------------------|--------------------------------------------------------------|
| MENU                      | BRIGHTNESS     | DSUB<br>DVI-D         | To adjust the brightness of the screen                       |
|                           | ORIGINAL RATIO | HDMI                  | To adjust the image size                                     |
|                           | COLOR PRESET   |                       | To customize the color of the screen                         |
|                           | BLACK LEVEL    | HDMI                  | To adjust the black level of the screen                      |
|                           | LANGUAGE       | DSUB<br>DVI-D<br>HDMI | To customize the screen status for a user's operating        |
|                           | FACTORY RESET  |                       | environment                                                  |
| SUPER<br>ENERGY<br>SAVING | ON             | DSUB<br>DVI-D<br>HDMI | Turn on the SUPER ENERGY<br>SAVING function.                 |
|                           | OFF            |                       | Turn off the SUPER ENERGY SAVING function.                   |
|                           | RESET          |                       | Initialize the SUPER ENERGY<br>SAVING and set to "OFF" mode. |
| VOLUME                    |                | HDMI                  | To adjust the volume                                         |

NOTE

■ The order of icons may differ depending on the model (13~17).

| Main menu |                 |   |         | Sub menu | Description        |                        |
|-----------|-----------------|---|---------|----------|--------------------|------------------------|
|           |                 |   |         |          |                    |                        |
| E         | BRIGHTNES       | S |         |          |                    |                        |
|           | MENU            |   |         |          | To adjust the brid | ahtness of the screen. |
|           | * BRIGHTNESS    | ( | 11/70.5 | 100      |                    | <u>.</u>               |
|           | COLOR PRESET    |   | WARM    |          |                    |                        |
|           | TO BLACK LEVEL  | - | HIGH    |          |                    |                        |
|           | a LANGUAGE      | • | ENGLISH |          |                    |                        |
|           | 5 FACTORY RESET | • | NO      |          |                    |                        |

#### **ORIGINAL RATIO**

| MENU  * BRIGHTNESS  ORIGINAL RATIO  UDE(1/2) | WIDE     | Switch to full screen mode according to input image signal.                          |
|----------------------------------------------|----------|--------------------------------------------------------------------------------------|
|                                              | ORIGINAL | Change the input image signal ratio to original.                                     |
| <b>t</b> ( ) ▼ EXIT                          |          | * This function works only if input resolution is lower than monitor ratio (16 : 9). |

### COLOR PRESET

| MENU            |     |           |       |
|-----------------|-----|-----------|-------|
| * BRIGHTNESS    | 4   |           | ► 100 |
| CRIGINAL RATIO  | •   | WIDE      | •     |
| - COLOR PRESET  | •   | WARM(1/3) | •     |
| = BLACK LEVEL   |     | HIGH      | Þ     |
| ANGUAGE         | •   | ENGLISH   | •     |
| 5 FACTORY RESET | •   | NO        | •     |
| t               | . → | ▼ EXIT    |       |

Select the screen color.

- WARM: Set the screen to warm color temperature .
- MEDIUM: Set the screen to medium color temperature.
- COOL: Set the screen to cool color temperature.

- Exit : Exit
- **∢** , **▶**, **▼** : Move
- Select another sub-menu

| - A.A. | an | mani    |
|--------|----|---------|
|        | am | IIIGIII |

Sub <u>menu</u>

Description

#### **BLACK LEVEL**

(Only HDMI input)

| MEN | U              |     |   |           |       |
|-----|----------------|-----|---|-----------|-------|
| *   | BRIGHTNESS     |     | • |           | ► 100 |
|     | ORIGINAL RATIO |     | • | WIDE      | •     |
| -   | COLOR PRESET   |     | • | WARM      | •     |
| -   | BLACK LEVEL    |     | 4 | HIGH(1/2) | •     |
| 3   | LANGUAGE       |     | • | ENGLISH   | •     |
| 5   | FACTORY RESET  |     | • | NO        | •     |
|     |                |     |   |           |       |
|     | 1              | L ( | • | ▼ EXIT    |       |

You can set the offset level. If you select 'HIGH', the screen will be bright and if you select 'LOW', the screen will be dark. (only for HDMI input)

\* **Offset?** As the criteria for video signal, it is the darkest screen the monitor can show.

### LANGUAGE

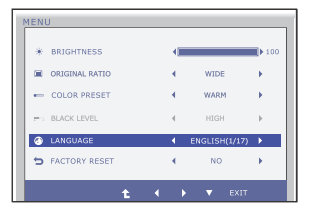

To choose the language in which the control names are displayed.

### FACTORY RESET

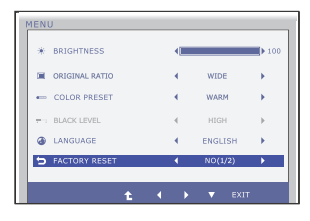

Restore all factory default settings except "LANGUAGE." Press the ◀, ▶ buttons to reset immediately.

- Exit : Exit
- **◀** , **▶**, **▼** : Move
- Select another sub-menu

You were introduced to the procedure of selecting and adjusting an item using the OSD system. Listed below are the icons, icon names, and icon descriptions of the all items shown on the Menu.

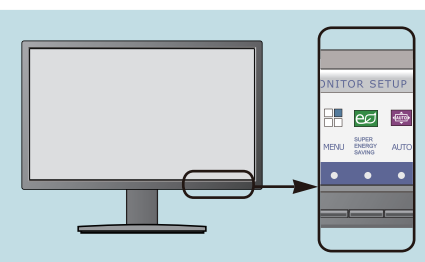

Press the **SUPER ENERGY SAVING** Button, then the main menu of the OSD appears.

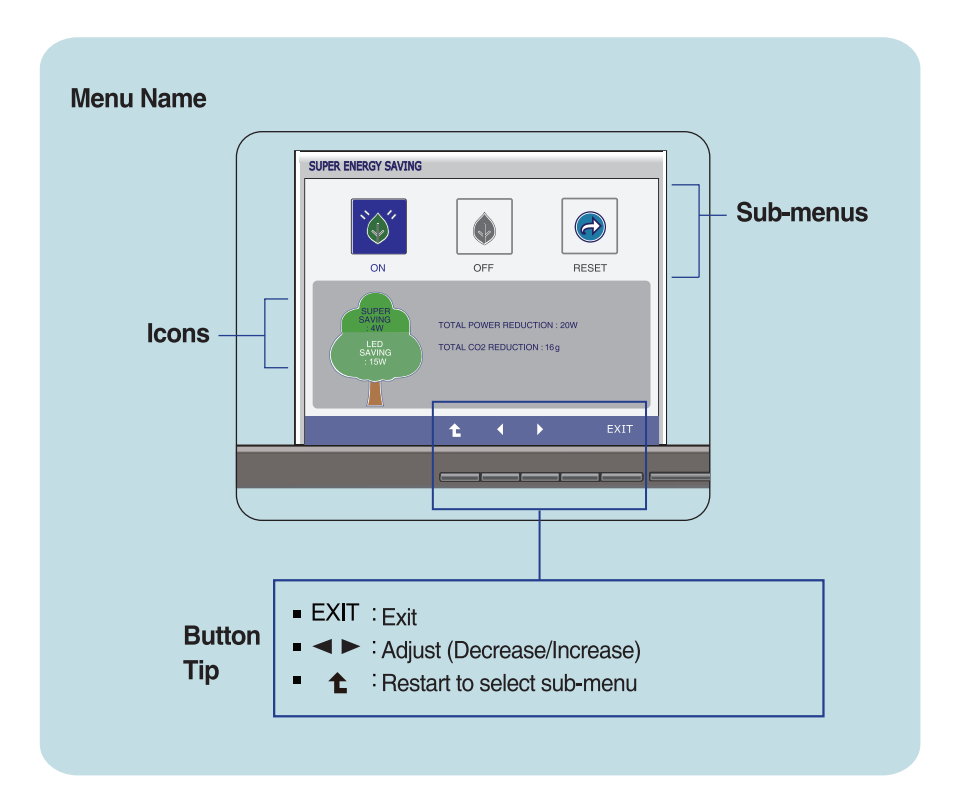

#### NOTE

OSD (On Screen Display) menu languages on the monitor may differ from the manual.

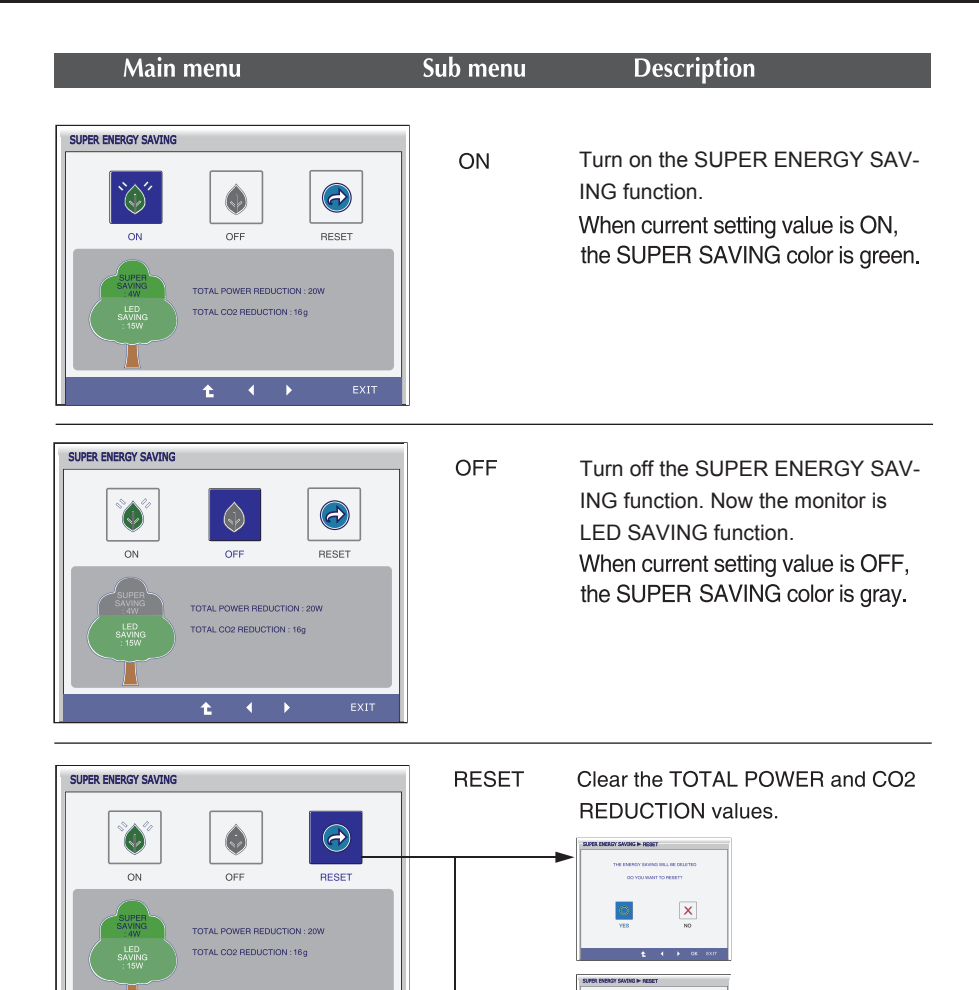

- **Exit** : Exit
- ◀ , ► : Move
- Select another sub-menu

t

- OK : When user press the OK key, at that time save the setting value and work the fuction.
- TOTAL POWER REDUCTION : How much power is saved during using the monitor.

0

■ TOTAL CO2 REDUCTION : Change the TOTAL POWER REDUCTION to CO2.

#### NOTE

SAVING DATA:

|              | 19 inch | 20 inch | 22 inch | 23 inch | 24 inch |
|--------------|---------|---------|---------|---------|---------|
| SUPER SAVING | 3       | 2       | 4       | 6       | 6       |
| LED SAVING   | 3       | 18      | 15      | 12      | 17      |

- Saving Data depends on the Panel. So, those values should be different from each panel and panel vendor.
- LG accumulate those values using integrated function with 10 minutes broadcast video signal.
- LED Saving means that how much power can be saved using WLED Panel instead of CCFL panel.
- SUPER Saving means that how much power can be more saved using SUPER E-NERGY SAVING function.

# Check the following before calling for service.

| No image appears                                                    |                                                                                                    |  |
|---------------------------------------------------------------------|----------------------------------------------------------------------------------------------------|--|
| Is the power cord of the<br>display connected?                      | <ul> <li>Check and see if the power cord is connected<br/>properly to the power outlet.</li> </ul>                                                                                                    |  |
| Is the power indicator<br>light on?                                 | Press the Power button.                                                                                                    |  |
| Is the power indicator<br>flickering?                               | <ul> <li>If the display is in power saving mode, try moving<br/>the mouse or pressing any key on the keyboard to<br/>bring up the screen.</li> <li>Try to turn on the PC.</li> </ul>                               |  |
| Do you see an "OUT OF<br>RANGE" message on<br>the screen?           | • This message appears when the signal from the PC (video card) is out of horizontal or vertical frequency range of the display. See the 'Specifications' section of this manual and configure your display again. |  |
| • Do you see a "CHECK<br>SIGNAL CABLE"<br>message on the<br>screen? | • This message appears when the signal cable<br>between your PC and your display is not<br>connected. Check the signal cable and try again.                                                                        |  |

| Do you see a "OSD LOCKED" message on the screen?         |                                                                                                    |  |
|----------------------------------------------------------|----------------------------------------------------------------------------------------------------|--|
| Do you see "OSD<br>LOCKED" when you<br>push MENU button? | • You can secure the current control settings,<br>so that they cannot be inadvertently changed.<br>You can unlock the OSD controls at any time<br>by pushing the <b>MENU</b> button for several<br>seconds: the message<br>" <b>OSD UNLOCKED</b> " will appear. |  |

| Display image is inco                                                                                                   | prrect                                                                                                    |
|----------------------------------------------------------------------------------------------------|----------------------------------------------------------------------------------------------------|
| <ul> <li>Display Position is<br/>incorrect.</li> </ul>                                                                  | <ul> <li>Press the AUTO button to automatically adjust<br/>your display image to the ideal setting.</li> </ul>                                                                                                    |
| <ul> <li>On the screen<br/>background, vertical<br/>bars or stripes are<br/>visible.</li> </ul>                         | <ul> <li>Press the AUTO button to automatically adjust<br/>your display image to the ideal setting.</li> </ul>                                                                                                    |
| <ul> <li>Any horizontal noise<br/>appearing in any<br/>image or characters<br/>are not clearly<br/>nettrayed</li> </ul> | <ul> <li>Press the AUTO button to automatically adjust<br/>your display image to the ideal setting.</li> </ul>                                                                                                    |
| portrayeo.                                                                                                    | • Check <b>Control Panel&gt; Display&gt; Settings</b><br>and adjust the display to the recommended<br>resolution or adjust the display image to the ideal<br>setting. Set the color setting higher than 24 bits<br>(true color). |

### **IMPORTANT**

- Check Control Panel --> Display --> Settings and see if the frequency or the resolution were changed. If yes, readjust the video card to the recommend resolution.
- If the recommended resolution (optimal resolution) is not selected, letters may be blurred and the screen may be dimmed, truncated or biased. Make sure to select the recommend resolution.
- The setting method can differ by computer and O/S (Operation System), and resolution mentioned above may not be supported by the video card performance. In this case, please ask to the computer or the video card manufacturer.

| Display image is incorrect                                    |                                                                                                    |  |
|---------------------------------------------------------------|----------------------------------------------------------------------------------------------------|--|
| <ul> <li>The screen color is<br/>mono or abnormal.</li> </ul> | <ul> <li>Check if the signal cable is properly connected<br/>and use a screwdriver to fasten if necessary.</li> <li>Make sure the video card is properly inserted in<br/>the slot.</li> <li>Set the color setting higher than 24 bits (true color)<br/>at <b>Control Panel - Settings</b>.</li> </ul> |  |
| The screen blinks.                                            | <ul> <li>Check if the screen is set to interlace mode and if<br/>yes, change it to the recommend resolution.</li> </ul>                                                                                                    |  |

| Do you see an "Unrecognized monitor, Plug&Play (VESA<br>DDC) monitor found" message? |                                                                                                    |  |
|--------------------------------------------------------------------------------------|----------------------------------------------------------------------------------------------------|--|
| Have you installed the<br>display driver?                                            | <ul> <li>Be sure to install the display driver from the display driver CD (or diskette) that comes with your display. Or, you can also download the driver from our web site: http://www.lg.com.</li> <li>Make sure to check if the video card supports Plug&amp;Play function.</li> </ul> |  |

| The Audio function is not working |                                                                                                    |
|-----------------------------------|----------------------------------------------------------------------------------------------------|
| Picture OK & No sound.            | <ul> <li>Check whether volume is "0".</li> <li>Check sound muted.</li> <li>HDMI cable installed properly.</li> <li>Head phone cable installed properly.</li> <li>Check sound format. Not supply to compressed sound format.</li> </ul> |

| Display                                                                          | 54.6 cm (21.5 inch) Flat Panel Active matrix-TFT LCD<br>Anti-Glare coating<br>Visible diagonal size : 54.6 cm<br>0.248 mm x 0.248 mm (Pixel pitch)                                                                                                    |                                                                                                    |
|----------------------------------------------------------------------------------|----------------------------------------------------------------------------------------------------|----------------------------------------------------------------------------------------------------|
| Sync Input                                                                       | Horizontal Freq.<br>Vertical Freq.<br>Input Form                                                                                                    | 30 kHz to 83 kHz (Automatic)<br>Analog,Digital : 56 Hz to 75 Hz (Automatic)<br>HDMI : 56 Hz to 61 Hz (Automatic)<br>Separate Sync.<br>Digital                                             |
| Video Input                                                                      | Signal Input<br>Input Form                                                                                                    | 15 pin D-Sub Connector<br>DVI - D connector (Digital)<br>19 pin HDMI Connector<br>Analog (0.7 Vp-p/ 75 ohm), Digital, HDMI                                                                |
| Resolution                                                                       | Max<br>Recommend                                                                                                    | VESA 1920 x 1080 @60 Hz<br>VESA 1920 x 1080 @60 Hz                                                                                                    |
| Plug&Play                                                                        | DDC 2B(Digital,HDMI), DDC 2AB(Analog)                                                                                                    |                                                                                                    |
| Power<br>Consumption                                                             | On Mode<br>Sleep Mode<br>Off Mode                                                                                                    | : 24 W(Typ.)<br>≤ 0.3 W<br>≤ 0.3 W                                                                                                    |
| Dimensions<br>& Weight                                                           | With Stand         Without Stand           Width         50.90 cm (19.80 inch)         Width           Heigh         38.80 cm (15.27 inch)         Height           Depth         16.60 cm (6.54 inch)         Depth           Weight(excl. packing)         2.9 kg (6.39 lb) |                                                                                                    |
| Ū                                                                                | Depth 16.60 cm (6.54<br>Weight(excl. packing                                                                                                    | inch)   Depth 5.80 cm ( 2.28 inch)<br>) 2.9 kg (6.39 lb)                                                                                                    |
| Range                                                                            | Depth 16.60 cm ( 6.54<br>Weight(excl. packing<br>Tilt : -5° to 15°                                                                                                    | inch)   Depth 5.80 cm ( 2.28 inch)<br>) 2.9 kg (6.39 lb)                                                                                                    |
| Range<br>Power Input                                                             | Depth 16.60 cm ( 6.54<br>Weight(excl. packing<br>Tilt : -5° to 15°<br>AC 100-240 V~ 50 / 6                                                                                                    | inch)   Depth 5.80 cm ( 2.28 inch)<br>) 2.9 kg (6.39 lb)<br>60 Hz 1.0 A                                                                                                    |
| Range<br>Power Input<br>Environment<br>al Conditions                             | Depth 16.60 cm ( 6.54<br>Weight(excl. packing<br>Tilt : -5° to 15°<br>AC 100-240 V~ 50 / 6<br>Operating Conditions<br>Temperature<br>Humidity<br>Storage Conditions<br>Temperature<br>Humidity                                                                                | inch)   Depth 5.80 cm ( 2.28 inch)<br>) 2.9 kg (6.39 lb)<br>60 Hz 1.0 A<br>10 °C to 35 °C<br>10 % to 80 % non-Condensing<br>-20 °C to 60 °C<br>5 % to 90 % non-Condensing                 |
| Range<br>Power Input<br>Environment<br>al Conditions<br>Stand Base               | Depth 16.60 cm ( 6.54<br>Weight(excl. packing<br>Tilt : -5° to 15°<br>AC 100-240 V~ 50 / 6<br>Operating Conditions<br>Temperature<br>Humidity<br>Storage Conditions<br>Temperature<br>Humidity<br>Attached ( ), Detache                                                       | inch)   Depth 5.80 cm ( 2.28 inch)<br>) 2.9 kg (6.39 lb)<br>60 Hz 1.0 A<br>10 °C to 35 °C<br>10 % to 80 % non-Condensing<br>-20 °C to 60 °C<br>5 % to 90 % non-Condensing<br>d ( O )      |
| Range<br>Power Input<br>Environment<br>al Conditions<br>Stand Base<br>Power cord | Depth 16.60 cm ( 6.54<br>Weight(excl. packing<br>Tilt : -5° to 15°<br>AC 100-240 V~ 50 / 6<br>Operating Conditions<br>Temperature<br>Humidity<br>Storage Conditions<br>Temperature<br>Humidity<br>Attached ( ), Detache<br>Wall-outlet type                                   | inch)   Depth 5.80 cm ( 2.28 inch)<br>) 2.9 kg (6.39 lb)<br>60 Hz 1.0 A<br>5<br>10 °C to 35 °C<br>10 % to 80 % non-Condensing<br>-20 °C to 60 °C<br>5 % to 90 % non-Condensing<br>d ( O ) |

Information in this document is subject to change without notice.

| Display                      | 58.4 cm (23 inch) Flat Panel Active matrix-TFT LCD<br>Anti-Glare coating<br>Visible diagonal size : 58.4 cm<br>0.265 mm x 0.265 mm (Pixel pitch)                                                                                                    |  |
|------------------------------|----------------------------------------------------------------------------------------------------|--|
| Sync Input                   | Horizontal Freq.30 kHz to 83 kHz (Automatic)Vertical Freq.Analog,Digital : 56 Hz to 75 Hz (Automatic)Input FormSeparate Sync.Digital                                                                                                    |  |
| Video Input                  | Signal Input<br>DVI - D connector<br>DVI - D connector (Digital)<br>19 pin HDMI Connector<br>Input Form<br>Analog (0.7 Vp-p/ 75 ohm), Digital, HDMI                                                                                                    |  |
| Resolution                   | Max         VESA 1920 x 1080 @ 60 Hz           Recommend         VESA 1920 x 1080 @ 60 Hz                                                                                                    |  |
| Plug&Play                    | DDC 2B ( Digital, HDMI), DDC 2AB (Analog)                                                                                                    |  |
| Power<br>Consumption         | On Mode         :         28 W(Typ.)           Sleep Mode         ≤         0.3 W           Off Mode         ≤         0.3 W                                                                                                    |  |
| Dimensions<br>& Weight       | With Stand         Without Stand           Width         54.60 cm (21.49 inch)         Width         54.60 cm (21.49 inch)           Height         40.70 cm (16.02 inch)         Height         34.20 cm (13.46 inch)           Depth         20.20 cm (7.95 inch)         Depth         5.7 cm (2.24 inch)           Weight(excl. packing)         3.4 kg (7.49 lb)         3.4 kg (7.49 lb) |  |
| Range                        | Tilt : -5° to 15°                                                                                                    |  |
| Power Input                  | AC 100-240 V~ 50 / 60 Hz 1.0 A                                                                                                    |  |
| Environment<br>al Conditions | Operating ConditionsTemperature10 °C to 35 °CHumidity10 % to 80 % non-CondensingStorage ConditionsTemperature-20 °C to 60 °CHumidity5 % to 90 % non-Condensing                                                                                                    |  |
| Stand Base                   | Attached ( ), Detached ( O )                                                                                                    |  |
| Power cord                   | Wall-outlet type                                                                                                    |  |

### NOTE

Information in this document is subject to change without notice.

| E2441 | V |
|-------|---|
|       |   |

| Display                                                                                | 60.97 cm (24 inch) Flat Panel Active matrix-TFT LCD<br>Anti-Glare coating<br>Visible diagonal size : 60.97cm<br>0.277 mm x 0.277 mm (Pixel pitch)                                                                                                    |                                                                                                    |
|----------------------------------------------------------------------------------------|----------------------------------------------------------------------------------------------------|----------------------------------------------------------------------------------------------------|
| Sync Input                                                                             | Horizontal Freq.<br>Vertical Freq.<br>Input Form                                                                                                    | 30 kHz to 83 kHz (Automatic)<br>Analog,Digital : 56 Hz to 75 Hz (Automatic)<br>HDMI : 56 Hz to 61 Hz (Automatic)<br>Separate Sync.<br>Digital                                                                                                    |
| Video Input                                                                            | Signal Input<br>Input Form                                                                                                    | 15 pin D-Sub Connector<br>DVI - D connector (Digital)<br>19 pin HDMI Connector<br>Analog (0.7 Vp-p/ 75 ohm), Digital, HDMI                                                                                                    |
| Resolution                                                                             | Max<br>Recommend                                                                                                    | VESA 1920 x 1080 @60 Hz<br>VESA 1920 x 1080 @60 Hz                                                                                                    |
| Plug&Play                                                                              | DDC 2B (Digital, HDM                                                                                                    | I), DDC 2AB (Analog)                                                                                                    |
| Power<br>Consumption                                                                   | On Mode<br>Sleep Mode<br>Off Mode                                                                                                    | : 25 W(Typ.)<br>≤ 0.3 W<br>≤ 0.3 W                                                                                                    |
|                                                                                        | With Stand         Without Stand           Width         56.93 cm (22.41 inch)         Width         56.93 cm (22.41 inch)           Height         41.91 cm (16.50 inch)         Height         35.43 cm (13.94 inch)           Depth         17.93 cm (7.05 inch)         Dept         5.93 cm (2.33 inch)           Weight(excl. packing)                                   |                                                                                                    |
| Dimensions<br>& Weight                                                                 | With Stand           Width         56.93 cm (22.4           Height         41.91 cm (16.50           Depth         17.93 cm (7.05           Weight(excl. packing                                                                                                    | Without Stand           1 inch)         Width 56.93 cm (22.41 inch)           0 inch)         Height 35.43 cm (13.94 inch)           5 inch)         Dept 5.93 cm ( 2.33 inch)           4.0 kg (8.81 lb)                                                                                                    |
| Dimensions<br>& Weight<br>Range                                                        | With Stand           Width         56.93 cm (22.4           Height         41.91 cm (16.5           Depth         17.93 cm (7.05           Weight         excl. packing           Tilt : -5° to 15°                                                                                                    | Without Stand           1 inch)         Width 56.93 cm (22.41 inch)           D inch)         Height 35.43 cm (13.94 inch)           5 inch)         Dept 5.93 cm ( 2.33 inch)           4.0 kg (8.81 lb)                                                                                                    |
| Dimensions<br>& Weight<br>Range<br>Power Input                                         | With Stand           Width         56.93 cm (22.4)           Height         41.91 cm (16.5)           Depth         17.93 cm (7.0)           Weight(excl. packing           Tilt:         -5° to 15°           AC 100-240 V~ 50 / 6                                                                                                    | Without Stand           1 inch)         Width 56.93 cm (22.41 inch)           0 inch)         Height 35.43 cm (13.94 inch)           5 inch)         Dept 5.93 cm ( 2.33 inch)           4.0 kg (8.81 lb)                                                                                                    |
| Dimensions<br>& Weight<br>Range<br>Power Input<br>Environment<br>al Conditions         | With Stand           Width         56.93 cm (22.4           Height         41.91 cm (16.5           Depth         17.93 cm (7.03           Weight(excl. packing)           Tilt:         -5° to 15°           AC 100-240 V~ 50 / 6           Operating Conditions<br>Temperature<br>Humidity           Storage Conditions<br>Temperature<br>Humidity                           | Without Stand           1 inch)         Width 56.93 cm (22.41 inch)           D inch)         Height 35.43 cm (13.94 inch)           5 inch)         Dept 5.93 cm ( 2.33 inch)           4.0 kg (8.81 lb)           60 Hz 1.2 A           5           10 % to 80 % non-Condensing           -20 °C to 60 °C           5 % to 90 % non-Condensing                                           |
| Dimensions & Weight Range Power Input Environment al Conditions Stand Base             | With Stand         Width       56.93 cm (22.4         Height       41.91 cm (16.5         Depth       17.93 cm (7.03         Weight(excl. packing)         Tilt : -5° to 15°         AC 100-240 V~ 50 / 6         Operating Conditions<br>Temperature<br>Humidity         Storage Conditions<br>Temperature<br>Humidity         Attached ( ), Detache                          | Without Stand         1 inch)       Width 56.93 cm (22.41 inch)         Dinch)       Height 35.43 cm (13.94 inch)         5 inch)       Dept 5.93 cm ( 2.33 inch)         4.0 kg (8.81 lb)         60 Hz 1.2 A         5         10 °C to 35 °C         10 % to 80 % non-Condensing         -20 °C to 60 °C         5 % to 90 % non-Condensing         d ( O )                             |
| Dimensions<br>& WeightRangePower InputEnvironment<br>al ConditionsStand BasePower cord | With Stand         Width       56.93 cm (22.4         Height       41.91 cm (16.5         Depth       17.93 cm (7.03         Weight(excl. packing)         Tilt : -5° to 15°         AC 100-240 V~ 50 / 6         Operating Conditions<br>Temperature<br>Humidity         Storage Conditions<br>Temperature<br>Humidity         Attached ( ), Detache         Wall-outlet type | Without Stand           1 inch)         Width 56.93 cm (22.41 inch)           Dinch)         Height 35.43 cm (13.94 inch)           5 inch)         Dept 5.93 cm ( 2.33 inch)           4.0 kg (8.81 lb)           60 Hz 1.2 A           5           10 °C to 35 °C           10 % to 80 % non-Condensing           -20 °C to 60 °C           5 % to 90 % non-Condensing           d ( O ) |

Information in this document is subject to change without notice.

# **Preset Modes (Resolution)**

DSUB/DVI Timing

| Displ | ay Modes (Resolution) | Horizontal Freq. (kHz) | Vertical Freq. (Hz) |
|-------|-----------------------|------------------------|---------------------|
| 1     | 720 x 400             | 31.468                 | 70                  |
| 2     | 640 x 480             | 31.469                 | 60                  |
| 3     | 640 x 480             | 37.500                 | 75                  |
| 4     | 800 x 600             | 37.879                 | 60                  |
| 5     | 800 x 600             | 46.875                 | 75                  |
| 6     | 1024 x 768            | 48.363                 | 60                  |
| 7     | 1024 x 768            | 60.123                 | 75                  |
| 8     | 1152 x 864            | 67.500                 | 75                  |
| 9     | 1280 x 1024           | 63.981                 | 60                  |
| 10    | 1280 x 1024           | 79.976                 | 75                  |
| 11    | 1680 x 1050           | 65.290                 | 60                  |
| *12   | 1920 x 1080           | 67.500                 | 60                  |

\* Recommend Mode

### HDMI Timing

| Display N | Aodes (Resolution) | Horizontal Freq. (kHz) | Vertical Freq. (Hz) |
|-----------|--------------------|------------------------|---------------------|
| 1         | 480P               | 31.50                  | 60                  |
| 2         | 576P               | 31.25                  | 50                  |
| 3         | 720P               | 37.50                  | 50                  |
| 4         | 720P               | 45.00                  | 60                  |
| 5         | 1080i              | 28.12                  | 50                  |
| 6         | 1080i              | 33.75                  | 60                  |
| 7         | 1080P              | 56.25                  | 50                  |
| 8         | 1080P              | 67.50                  | 60                  |

# Indicator

| MODE       | LED Color     |
|------------|---------------|
| On Mode    | Blue          |
| Sleep Mode | Blue blinking |
| Off Mode   | Off           |

# This monitor satisfies the specifications of the Wall mount plate or the interchange device.

1. Place the monitor with its front facing downward on a soft cloth.

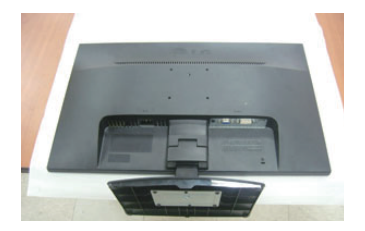

2. Remove the Stand Body and Stand Base from product in correct direction as shown in the picture.

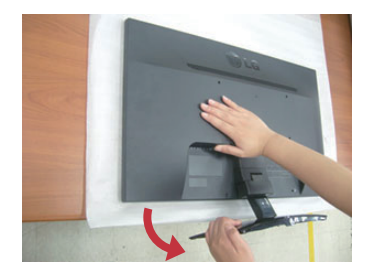

**3.** Install the Wall mount plate.

#### Wall mount plate(Separate purchase) — This is stand-type or wall mount type and is connectable with Wall mount plate. Please refer to the installation guide for more details, which is provided when Wall mount plate is purchased.

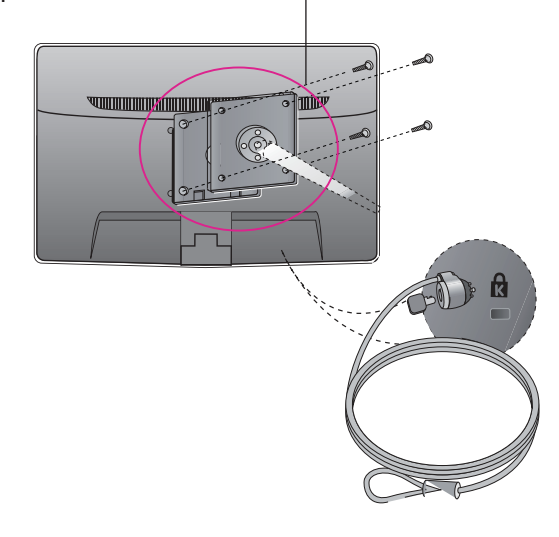

<Screw Mounting Interface Dimension> Hole spacing : 75 mm x 75 mm.

#### **Kensington Security Slot**

Connected to a locking cable that can be purchased separately at most computer stores.

#### NOTE

- VESA compatible only with respect to screw mounting interface dimensions and mounting screw specifications
- Please use VESA standard as below.
  - \* 784.8 mm and under (30.9 inch)
  - Wall Mount Pad Thickness: 2.6 mm
  - Screw : ¢ 4.0 mm x Pitch 0.7 mm x Length 10 mm
  - \* 787.4 mm and above (31.0 inch)
  - Please use VESA standard wall mount pad and screws.

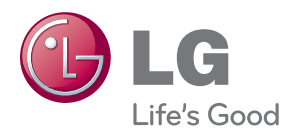

Make sure to read the Safety Precautions before using the product.

Keep the OWNER'S MANUAL(CD) in an accessible place for furture reference.

The model and serial number of the SET is located on the back or one side of the SET. Record it below should you ever need service.

MODEL

SERIAL

ENERGY STAR is a set of power-saving guidelines issued by the U.S.Environmental Protection Agency(EPA).

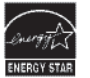

As an ENERGY STAR Partner LGE U. S. A., Inc. has determined that this product meets the ENERGY STAR guidelines for energy efficiency.